Update Guide

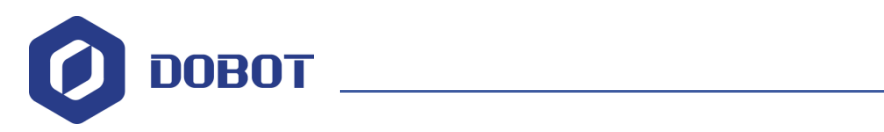

# Dobot M1 Firmware Update Guide

Issue: V1.0.4 Date: 2018-11-06

Shenzhen Yuejiang Technology Co., Ltd

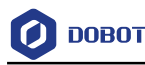

#### Copyright © ShenZhen Yuejiang Technology Co., Ltd 2018. All rights reserved.

No part of this document may be reproduced or transmitted in any form or by any means without prior written consent of Yuejiang Technology Co., Ltd

#### Disclaimer

To the maximum extent permitted by applicable law, the products described (including its hardware, software and firmware, etc.) in this document are provided AS IS, which may have flaws, errors or faults. Yuejiang makes no warranties of any kind, express or implied, including but not limited to, merchantability, satisfaction of quality, fitness for a particular purpose and noninfringement of third party rights. In no event will Yuejiang be liable for any special, incidental, consequential or indirect damages resulting from the use of our products and documents.

Before using our product, please thoroughly read and understand the contents of this document and related technical documents that are published online, to ensure that the robotic arm is used on the premise of fully understanding the robotic arm and related knowledge. Please use this document with technical guidance from professionals. Even if follow this document or any other related instructions, Damages or losses will be happen in the using process, Dobot shall not be considered as a guarantee regarding to all security information contained in this document.

The user has the responsibility to make sure following the relevant practical laws and regulations of the country, in order that there is no significant danger in the use of the robotic arm.

#### **Certification specification**

Dobot M1 has been certified as follows.

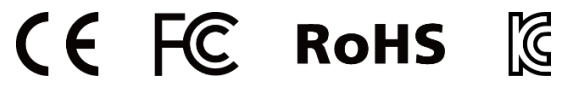

# Shenzhen Yuejiang Technology Co., Ltd

Address: 3F, Building NO.3, Tongfuyu Industrial Town, Nanshan District, Shenzhen, China Website: www.dobot.cc

Issue V1.2.1 (2018-12-15)

Update Guide

Copyright © Yuejiang Technology Co., Ltd

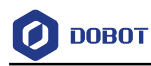

## Preface

#### Purpose

This Document describes how to update firmware, making it easy for users to fully understand and use it.

#### **Intended Audience**

This document is intended for:

- Customer Engineer
- Sales Engineer
- Installation and Commissioning Engineer
- Technical Support Engineer

#### **Change History**

| Date       | Change Description |
|------------|--------------------|
| 2018/12/15 | The first release  |

#### Symbol Conventions

The symbols that may be founded in this document are defined as follows.

| Symbol | Description                                                                                                    |
|--------|----------------------------------------------------------------------------------------------------|
|        | Indicates a hazard with a high level of risk which, if not<br>avoided, could result in death or serious injury                                        |
|        | Indicates a hazard with a medium level or low level of<br>risk which, if not avoided, could result in minor or<br>moderate injury, robotic arm damage |
|        | Indicates a potentially hazardous situation which, if not<br>avoided, can result in robotic arm damage, data loss, or<br>unanticipated result         |
| ANOTE  | Provides additional information to emphasize or supplement important points in the main text                                                          |

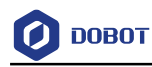

## Contents

| 1. | Updating | Firmware1 | l |
|----|----------|-----------|---|
|    | 1 0      |           |   |

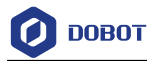

## 1. Updating Firmware

When the firmware or other applications need to be upgraded, you can use the web management to upgrade the firmware or the application. For example, if you want to use the collision detection or IP address forced configuration function, you can upgrade Dobot M1 firmware.

# 

When updating firmware, please do not perform any other operation on Dobot M1 or power off Dobot M1, to avoid Dobot M1 in abnormal condition. Otherwise, it will be vulnerable to injury the device or the person.

#### Prerequisites

- You have connected Dobot M1 to a PC over a network cable, and the IP address of Dobot M1 and the PC must be in the same network segment. For details, please see *Dobot M1 User Guide*.
- You have powered on Dobot M1.
- You have obtained the latest A9 firmware **a9\_app-00xx.tar**. *xx* indicates the firmware version, please replace it based on site requirements.

The download path is <u>https://www.dobot.cc/downloadcenter/dobot-m1.html#most-download</u>.

- You have connected Dobot M1 to an emergency stop switch.
- You have obtained the latest M1Stuido.

The download path is <u>https://www.dobot.cc/downloadcenter/dobot-m1.html#most-download</u>.

#### Procedure

- **Step 1** Select the corresponding IP address from the IP drop-down list on the upper left pane of the M1Studio page.
- Step 2Select Tools > Web Management on the M1Studio page.The Web Management page is displayed.
- Step 3 Select Update A9 Program in the navigation tree on the left.The Update A9 Program page is displayed, as shown in Figure 1.1.

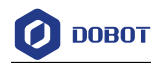

| 🖉 ДОВОТ                                                                                                    |                          |           |       |       |  |
|----------------------------------------------------------------------------------------------------|--------------------------|-----------|-------|-------|--|
| # Home                                                                                                    | Update A9 Program        |           |       |       |  |
| File Management                                                                                                    |                          |           |       |       |  |
| 2 Upload Offline Script                                                                                                    |                          |           |       |       |  |
| Contract Contract Con |                          |           |       |       |  |
| 📋 Log Management                                                                                                    |                          |           |       |       |  |
|                                                                                                    |                          |           |       |       |  |
| Update Management                                                                                                    |                          |           |       |       |  |
| Update A9 Program                                                                                                    | Current Version:02003600 |           |       |       |  |
|                                                                                                    | Speed-                   | Details:- | Names | Size- |  |
| Update Firmware                                                                                                    |                          |           |       |       |  |
|                                                                                                    |                          |           |       |       |  |

Figure 1.1 A9 Program GUI

Step 4 Click Select File and upload the obtained firmware.

Step 5 Click Update.

If the version of the obtained firmware is **0058** or later, please click **Update** again after **Status** is **100%**, to avoid update failure.

Step 6 Right-click Reload after Status is Update Finish, as shown in Figure 1.2.

If the A9 firmware version changes to the updated version, it indicates that the update is successful.

| Update A9 Program        |                         |                                |             |
|--------------------------|-------------------------|--------------------------------|-------------|
|                          |                         |                                |             |
|                          | Select File             |                                |             |
| Current Version:02003600 |                         |                                |             |
| Speed:6.60M/S            | Details:13.63M / 13.63M | Name:a9_app-0058(6).tar        | Size:13.63M |
| Status:Update Finish     |                         |                                |             |
| bin/                     |                         | 100% Back<br>Forward<br>Reload |             |

Figure 1.2 Update A9 firmware

- Step 7 Restart Dobot M1.
- **Step 8** Select **Update Firmware** in the navigation tree on the left.

The **Update Firmware** page is displayed, as shown in Figure 1.3.

Issue V1.2.1 (2018-12-15)

Update Guide

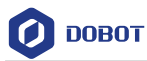

| Update Firmware                 |                     |               |                    |                  |
|---------------------------------|---------------------|---------------|--------------------|------------------|
|                                 |                     |               |                    |                  |
| Update Type                     | Properties          | IsLastVersion | Status             | Operation        |
| Dobot Firmware:-<br>Size-       | Speed:-<br>Details- | IsLast        | Wait for uploading | One-click Update |
| 3D Printing Firmware:-<br>Size- | Speed:-<br>Details- | IsLast        | Wait for uploading | One-click Update |
| Driver1:-<br>Size-              | Speed:-<br>Details- | İsLast        | Wait for uploading | One-click Update |
| Driver2:-<br>Size-              | Speed:-<br>Details- | IsLast        | Wait for uploading | One-click Update |
| Driver3:-<br>Size-              | Speed:-<br>Details- | IsLast        | Wait for uploading | One-click Update |
| Driver4:-<br>Size-              | Speed:-<br>Details- | IsLast        | Wait for uploading | One-click Update |
| EndEffector:-<br>Size-          | Speed:-<br>Details- | IsLast        | Wait for uploading | One-click Update |
| All Drivers:-<br>Size-          | Speed:-<br>Details- | Waiting       | Wait for uploading | One-click Update |

Figure 1.3 Update Firmware GUI

Step 9 Select firmware exactly as the order shown in Figure 1.4 and click One-click Update.

| Update Firmware                 |                     |               |                    |                  |
|---------------------------------|---------------------|---------------|--------------------|------------------|
|                                 |                     |               |                    |                  |
| Update Type                     | Properties          | IsLastVersion | Status             | Operation        |
| Dobot Firmware:-<br>Size-       | Speed:-<br>Details- | IsLast        | Wait for uploading | One-click Update |
| 3D Printing Firmware:-<br>Size- | Speed:-<br>Details- | IsLast        | Wait for uploading | One-click Update |
| Driver1:-<br>Size-              | Speed:-<br>Details- | IsLast        | Wait for uploading | One-click Update |
| Driver2:-<br>Size-              | Speed:-<br>Details- | IsLast        | Wait for uploading | One-click Update |
| Driver3:-<br>Size-              | Speed:-<br>Details- | IsLast        | Wait for uploading | One-click Update |
| Driver4:-<br>Size-              | Speed:-<br>Details- | IsLast        | Wait for uploading | One-click Update |
| EndEffector:-<br>Size-          | Speed:-<br>Details- | IsLast        | Wait for uploading | One-click Update |
| All Drivers:-<br>Size-          | Speed:-<br>Details- | Waiting       | Wait for uploading | One-click Update |

Figure 1.4 Update order

You can view the process of the firmware upgrade. If the progress bar is 100% and the green LED indicator on the base of Dobot M1 is blinking, the update is completed, as shown Figure 1.5 and Figure 1.6. And then the next firmware update can be started.

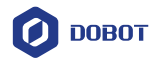

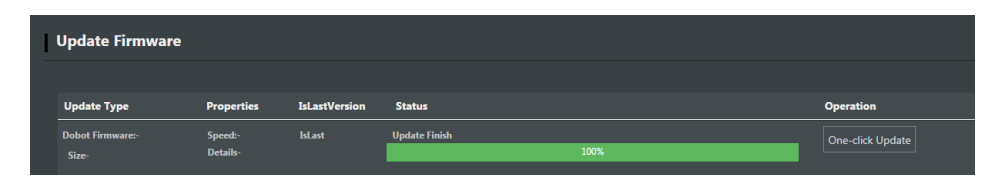

Figure 1.5 Process of the firmware upgrade

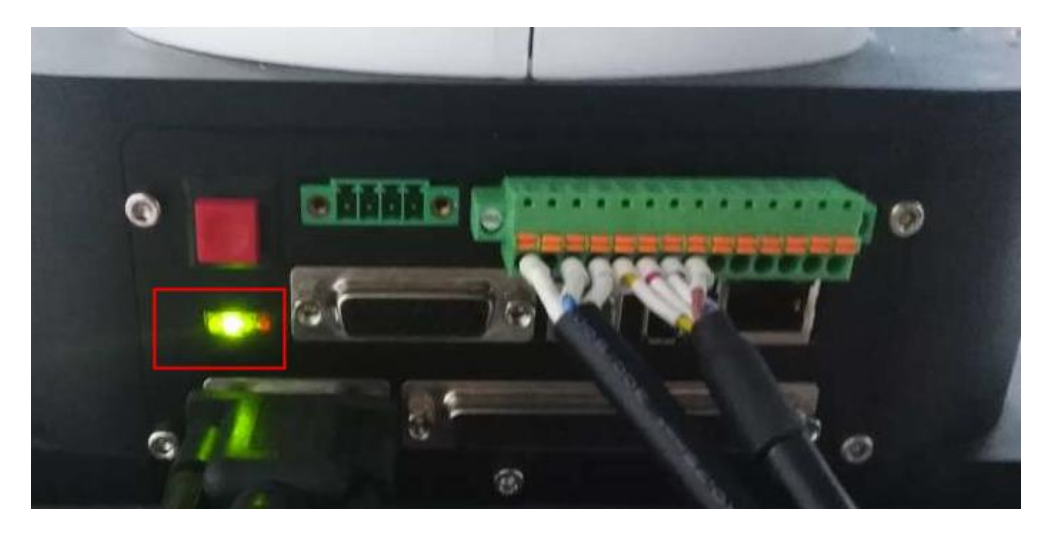

Figure 1.6 LED indicator status

# 

- Please update firmware exactly as the order shown in Figure 1.4 and the next firmware update should not be started until the current one is completed. Otherwise, the update will fail.
- When updating firmware, please do not perform any other operation on Dobot M1 or power off Dobot M1, to avoid Dobot M1 in abnormal condition. Otherwise, it will be vulnerable to injury the device or the person.
- **Step 10** Select **3D Printing Mode** from the drop-down list on the **Mode Switch Controlling** pane of the **Home** page, as shown in Figure 1.7.

After the 3D printing firmware is updated, Dobot M1 will switch to 3D printing mode, you need to switch Dobot M1 to Dobot mode. Otherwise, Dobot M1 cannot work normally.

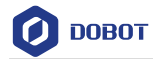

| <ul> <li>Home</li> <li>★ DobotM1</li> <li>File Management</li> <li>↓ Upload Offline Script</li> <li>Offline Script Management</li> <li>↓ Log Management</li> <li>Update Management</li> <li>Update Management</li> </ul>                                                                                                    | Ø DOBOT                   |                         |  |
|----------------------------------------------------------------------------------------------------|---------------------------|-------------------------|--|
| ★ DobotM1       File Management     Mode Switch Controlling       ▲ Upload Offline Script     Mode Switch Controlling       Offline Script Management     3D Printing M     Dobot Mode Current Mode       ▲ Log Management     Dobot Mode 3D Printing Mode ✓     Offline Mode       Update Management     Offline Mode                                                                                                    | A Home                    |                         |  |
| File Management     Mode Switch Controlling                                                                                                    |                           | <b>☆</b> DobotM1        |  |
| ▲ Upload Offline Script       Mode Switch Controlling         △ Offline Script Management       3D Printing M         ▲ Log Management       Dobot Mode<br>3D Printing Mode ✓         Update Management       Offline Mode                                                                                                    | File Management           |                         |  |
| Image: Construction of the second second                                 | 🕹 Upload Offline Script   | Mode Switch Controlling |  |
|                                                                                                    | Cffline Script Management | 3D Printing M           |  |
| Update Management Offline Mode ✓ Offline Mode                                                                                                    | 🛗 Log Management          | Dobot Mode              |  |
| Update Management Offline Mode                                                                                                    |                           | 3D Printing Mode 🗸      |  |
|                                                                                                    | Update Management         | Offline Mode            |  |
| Contraction of the second second seco | 🔅 Update A9 Program       |                         |  |
| C Update Firmware                                                                                                    | C Update Firmware         |                         |  |

Figure 1.7 Mode switch